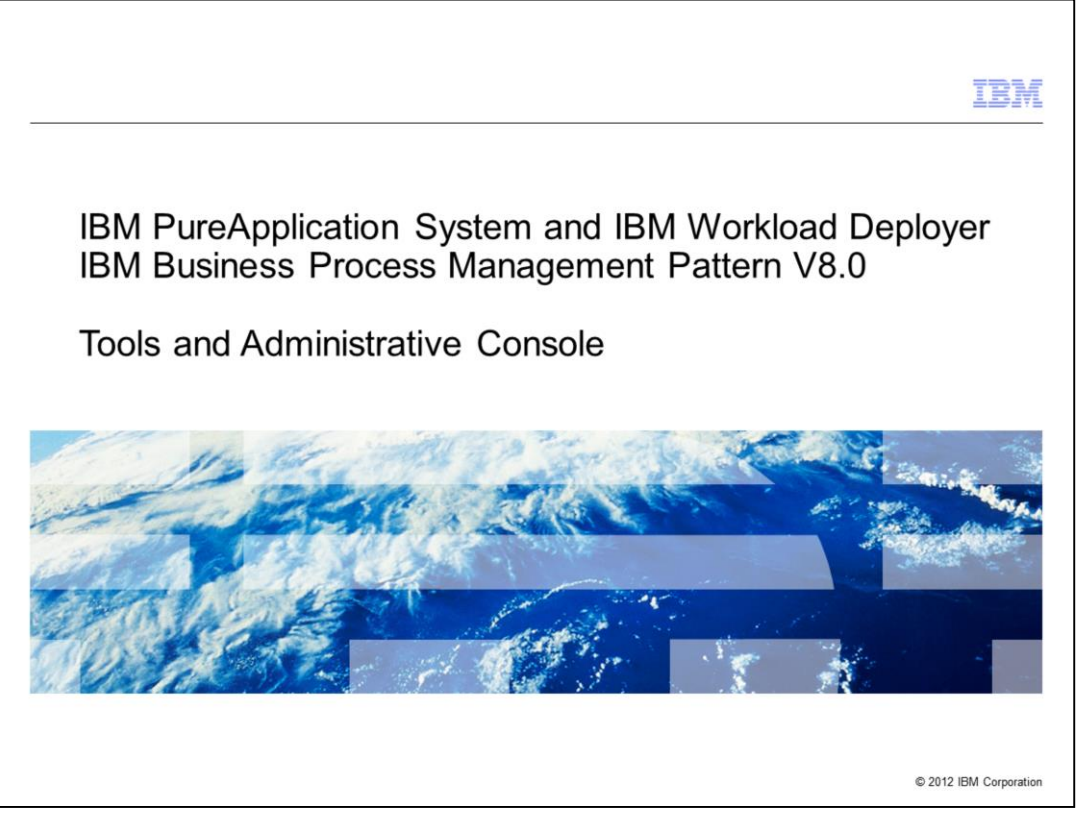

This presentation will cover the connection of some external tools and the WebSphere Administrative Console of the BPM Pattern V8.0 in IBM PureApplication System and IBM Workload Deployer.

|                                                                               | IBM                    |
|-------------------------------------------------------------------------------|------------------------|
| Agenda                                                                        |                        |
| Connecting RPM tools                                                          |                        |
| Administrative console                                                        |                        |
|                                                                               |                        |
|                                                                               |                        |
|                                                                               |                        |
|                                                                               |                        |
|                                                                               |                        |
|                                                                               |                        |
|                                                                               |                        |
|                                                                               |                        |
|                                                                               |                        |
|                                                                               |                        |
|                                                                               |                        |
|                                                                               |                        |
| 2 IBM Business Process Management V8 Pattern Tools and Administrative Console | © 2012 IBM Corporation |

The agenda is on this slide.

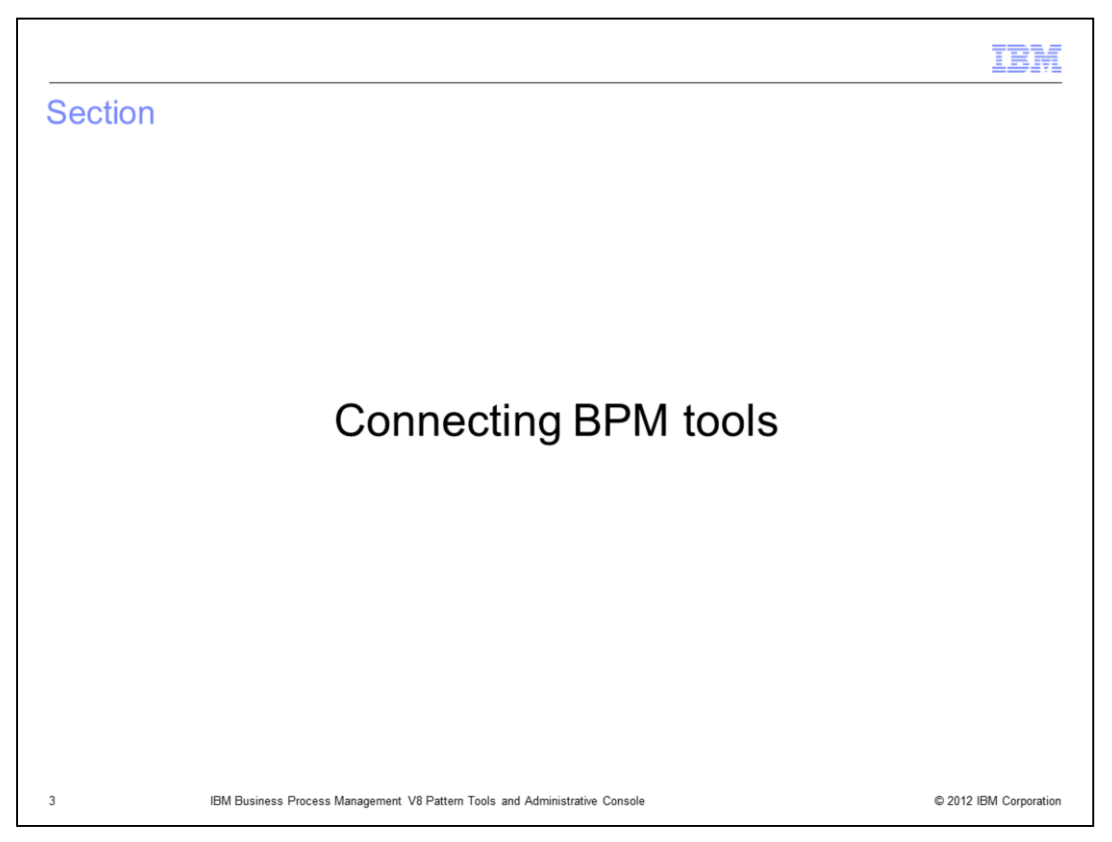

This section of the presentation will describe some connection requirements for the Integration Designer and the Process Designer.

|     |                                        |                                               |                | I              | BIV      |
|-----|----------------------------------------|-----------------------------------------------|----------------|----------------|----------|
| BM  | Integration Designer                   | - initial connection to P                     | C proxv        | (IHS)          |          |
|     |                                        |                                               | - 1            | (              |          |
| IBM | Integration Developer runs outsid      | de the cloud environment and connec           | ts to the runt | ime process ce | enter    |
| Con | nection is to proxy (IHS) virtual n    | nachine DNSname or IP address, plu            | s port 80      |                |          |
|     |                                        |                                               |                |                |          |
| +   | 📔 aimcpwd015-BPM 📃                     | 0% 3%                                         | Login          | Manage         |          |
|     | PC IHS-AIMCP_BPM                       |                                               |                |                |          |
| L   |                                        |                                               | -1             |                |          |
|     | Network interface 0:                   | aimcpwd015.pbm.ihost.com                      |                |                |          |
|     | Network interface of                   | (129.40.54.15)                                |                |                |          |
|     |                                        |                                               |                |                |          |
|     | Process Center Login                   |                                               | ×              |                |          |
|     | Log in to start working with Proces    | as Center or cancel to switch to the Business |                |                |          |
|     | Integration perspective.               |                                               |                |                |          |
|     | Process Center URI:                    |                                               |                |                |          |
|     | Example: http://server:port/ProcessCen | ter                                           |                |                |          |
|     | Heer Nema:                             |                                               |                |                |          |
|     | virtuser                               |                                               |                |                |          |
|     | Password:                              |                                               |                |                |          |
|     | •••••                                  |                                               |                |                |          |
|     |                                        | Login Cancel                                  | 1              |                |          |
|     |                                        | councer -                                     |                |                |          |
|     | •                                      |                                               |                |                |          |
|     | IBM Business Process Management V      | 8 Pattern Tools and Administrative Console    |                | © 2012 IBM Co  | orporati |

You need your own copy of the Integration Designer installed on your workstation. When you start it up the first time and switch it to the process center perspective, you are prompted to provide the URL and credentials to connect to the proxy (IHS) server for the process center. Use the dnsname or IP address from the appropriate HTTP server virtual machine details, and provide the port 80.

|                                                                                                    | IBN                 |
|----------------------------------------------------------------------------------------------------|---------------------|
| M Integration Designer – new server connection via DI<br>Provide process center DMGR virtual machine dnsname or IP address, and RMI port of                                                               | MGR<br>of 9809      |
| aimcpwd014-BPM 1% 5% Login     PC DMGR-AIMCP_BP                                                                                                    | Manage              |
| Network interface 0: aimcpwd014.pbm.ihost.com<br>(129.40.54.14)                                                                                                    |                     |
| Specify the connection settings for the IBM Process Center.       Host name:       aimcpwd014.pbm.host.com       Server connection types and administrative ports       Image: RMI port:       SOAP port: |                     |
| Security is enabled on this server Current active authentication settings: User ID: virtuser Password:                                                                                                    |                     |
| (?) < Back Next > Finish Cancel                                                                                                    |                     |
| IBM Business Process Management V8 Pattern Tools and Administrative Console                                                                                                    | © 2012 IBM Corporat |

While in the process center perspective, when you go on to "Open in Workspace" a process application, another prompt for a URL and credentials is presented for the process center deployment manager. Provide the deployment manager dnsname or IP address as the **Host name**. Then select the **RMI port** of **9809**. Also provide the virtuser ID and password.

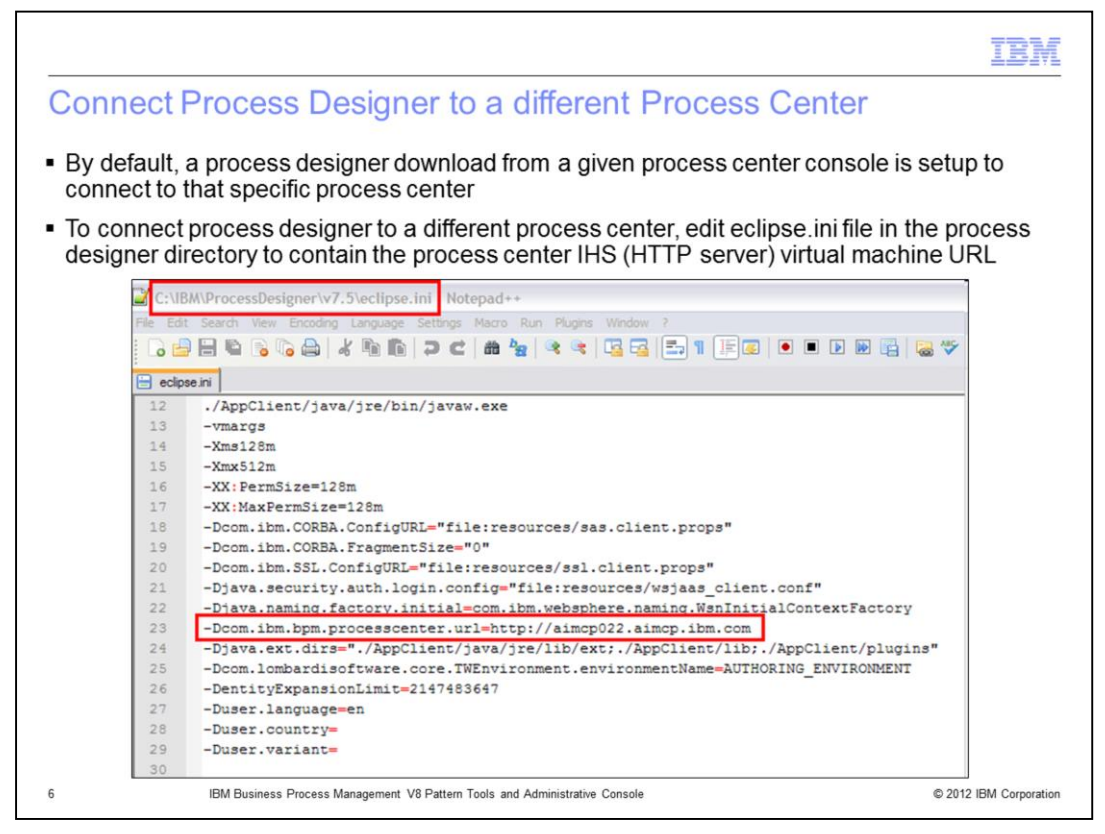

When the IBM Process Designer product is downloaded from the process center, it is automatically wired to connect to that same process center that it was downloaded from. In order to change the process center that the process designer will connect to, you will need to obtain the host name of the HTTP server virtual machine for the deployed process center, and use that host name in the eclipse.ini file of the process designer. You will find the HTTP server's host name by viewing the HTTP server's virtual machine details in the process center's running deployment instance in PureApplication System or Workload Deployer.

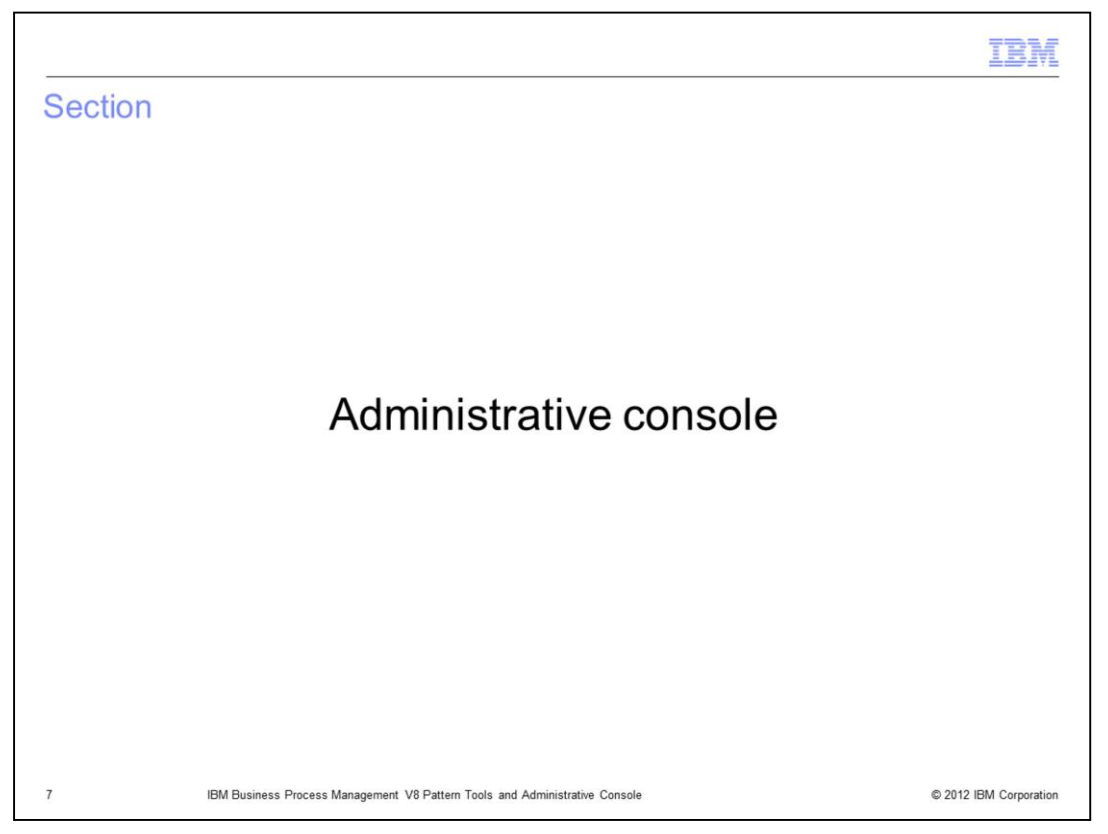

This section of the presentation will discuss the WebSphere Administrative Console

|             |                                      |                               |                          |      |         |          | IBM           |
|-------------|--------------------------------------|-------------------------------|--------------------------|------|---------|----------|---------------|
| Adn<br>serv | ninistrative conso<br>/er            | ble – stand-a                 | alone, pro               | Cess | center, | and proc | ess           |
| +           | aimcpwd021-BPM<br>PC Standalone-AI   | 0%                            |                          | 2%   | Login   | Manage   |               |
|             | aimcpwd015-BPM                       | 1%                            | •                        | 9%   | Login   | Manage   |               |
|             | aimcpwd012-BPM [<br>PS DMGR-AIMCP_BP | 0%                            | •                        | 11%  | Login   | Manage   |               |
| (           | Consoles                             | Web                           | Sphere                   |      |         |          |               |
| 8           | IBM Business Process M               | anagement V8 Pattern Tools an | d Administrative Console |      |         | © 2012   | BM Corporatio |

The administrative console is available to you just as it is with the base BPM product. For a stand-alone configuration, the link is in the **Consoles** section of the stand-alone virtual machine. For the clustered configuration, the link is in the **Consoles** section of the deployment manager virtual machine, separate consoles for each of the process centers and process servers.

| WebSphere Integrated Solutions ( | Console - Mazilla Firefox: IBM Edition            |                                                |
|----------------------------------|---------------------------------------------------|------------------------------------------------|
| e Edit View Higtory Bookmarks    | Tools Help                                        |                                                |
| IBM Workload Deployer ×          | IBM PureApplication System 🛛 🛛 🔀 IBM Workload Dep | eployer × WebSphere Integrated Solution × SIBM |
| https://aimcpwd015.pb            | m. <b>ihost.com</b> :9043/ibm/console/logon.jsp   | ☆ ♥ C Soogle                                   |
|                                  | Solut                                             | itions Console                                 |

Click the **WebSphere** link on the previous slide to bring up the administrative console in a new browser screen. Use the virtuser ID and it's password.

| Application serve                                                       | ers – | pro                                                   | cess         | serve              | r                  |                          |                          |                               |          |             |                |            |
|-------------------------------------------------------------------------|-------|-------------------------------------------------------|--------------|--------------------|--------------------|--------------------------|--------------------------|-------------------------------|----------|-------------|----------------|------------|
|                                                                         |       |                                                       |              |                    |                    |                          |                          |                               |          |             |                |            |
| 2 nodes (BPMNode and                                                    | BPMN  | lode1)                                                | and 4        | clusters           |                    |                          |                          |                               |          |             |                |            |
|                                                                         |       |                                                       |              |                    |                    |                          |                          |                               |          |             |                |            |
|                                                                         |       |                                                       |              |                    |                    |                          |                          |                               |          |             |                |            |
| View: All tasks                                                         | ^     | Cell=AIMCP                                            | WD011Cell, P | rohle=BPMP5Dm      | privode            |                          |                          |                               |          |             |                |            |
| / Welcome                                                               |       | Application                                           | servers      |                    |                    |                          |                          |                               |          |             |                | 1          |
| Guided Activities                                                       |       | Applicat                                              | tion servers |                    |                    |                          |                          |                               |          |             |                |            |
| Servers                                                                 |       | Use this                                              | page to view | v a list of the ap | plication se       | ervers in<br>ecific at   | your enviro              | nment and th                  | e status | of each o   | f these server | s. You can |
| New server                                                              |       | E Prefe                                               | rences       |                    |                    |                          |                          |                               |          |             |                |            |
| Server Types     WebSphere application servers                          |       | New                                                   | Delete       | Templates          | Start              | Stop                     | Restart                  | Immediate                     | Stop     | Terminat    | •              |            |
| <ul> <li>WebSphere proxy servers</li> </ul>                             |       |                                                       |              |                    | - Start            | stop                     | Treater t                |                               |          |             | -              |            |
| Generic servers                                                         |       |                                                       |              |                    |                    |                          |                          |                               |          |             |                |            |
| <ul> <li>Version 5 JMS servers</li> <li>WebSphere MO servers</li> </ul> |       | Select Name 🗢<br>You can administer the following res |              |                    | Node 🗘 Host Name 🗘 |                          |                          | Version 🗘 Cluster Name 🗘 Stat |          |             | Status ሷ       |            |
| Web servers                                                             |       |                                                       |              |                    | sources:           | ources:                  |                          |                               |          |             |                |            |
| Clusters                                                                |       |                                                       | BPM.AppTarge | et.BPMNode.0       | BPMNode            | ain                      | ncpwd018.pb              | m.ihost.com                   | ND 8.0.  | .0.3 BP     | M.AppTarget    | •          |
| Deployment Environments     Data Parente                                |       |                                                       |              |                    |                    |                          |                          |                               | 8.0.0.0  |             |                |            |
| Core Groups                                                             |       |                                                       | BPM.AppTarge | et.BPMNode1.0      | BPMNode1           | i aiπ                    | aimcpwd010.pbm.ihost.com |                               | ND 8.0.  | 0.3 BP      | M.AppTarget    | •          |
| C Analizations                                                          |       |                                                       |              |                    |                    |                          |                          |                               | 8.0.0.0  |             |                |            |
| () take                                                                 |       |                                                       | BPM.Messagi  | ng.BPMNode.0       | BPMNode            | aimcpwd018.pbm.ihost.com |                          | ND 8.0.                       | 0.3 BP   | M.Messaging | \$             |            |
| T Jobs                                                                  |       |                                                       |              |                    |                    |                          |                          |                               | 8.0.0.0  |             |                |            |
| Services                                                                |       |                                                       | BPM.Messagi  | ng.BPMNode1.0      | BPMNode1           | ain                      | aimcpwd010.pbm.ihost.com |                               | ND 8.0.  | 0.3 BP      | M.Messaging    | •          |
| t Resources                                                             |       |                                                       |              |                    |                    |                          |                          |                               | 8.0.0.0  |             |                |            |
| ± Security                                                              |       |                                                       | BPM.Support. | BPMNode.0          | BPMNode            | ain                      | ncpwd018.pb              | m.ihost.com                   | ND 8.0.  | 0.3 BP      | M.Support      | •          |
| ± Environment                                                           |       |                                                       |              |                    |                    | _                        |                          |                               | 8.0.0.0  |             |                |            |
| Integration Applications                                                |       |                                                       | BPM.Support. | BPMNode1.0         | BPMNode1           | L ain                    | ncpwd010.pb              | m.ihost.com                   | ND 8.0.  | .0.3 BP     | M.Support      | •          |
| System administration                                                   |       |                                                       |              |                    |                    |                          |                          |                               | 8.0.0.0  |             |                |            |
| Users and Groups                                                        |       |                                                       | 8PM.WebApp   | .BPMNode.0         | BPMNode            | ain                      | ncpwd018.pb              | m.ihost.com                   | ND 8.0.  | 0.3 BP      | M.WebApp       |            |
| ± Monitoring and Tuning                                                 |       |                                                       |              |                    |                    |                          |                          |                               | 8.0.0.0  |             |                |            |
| Troubleshooting                                                         |       |                                                       | 8PM.WebApp   | .BPMNode1.0        | BPMNode1           | ain                      | ncpwd010.pb              | m.ihost.com                   | ND 8.0.  | 0.3 BP      | M.WebApp       |            |
| + Service integration                                                   |       |                                                       |              |                    |                    |                          |                          |                               | 8.0.0.0  |             |                |            |

When logging in to a process server administrative console and navigating to **Servers > Server types > WebSphere application servers**, this slide shows that two nodes with four clusters have been deployed. The node names are **BPMNode** and **BPMNode1**.

| Application ser                                                                  | vers – p   | rocess                                      | cer            | ter           |               |                      |                                                                                                    |                            |                      |  |  |  |
|----------------------------------------------------------------------------------|------------|---------------------------------------------|----------------|---------------|---------------|----------------------|----------------------------------------------------------------------------------------------------|----------------------------|----------------------|--|--|--|
| 2 nodes (BPMNode2)                                                               | and BPMNo  | de3) and                                    | 1 clust        | ers           |               |                      |                                                                                                    |                            |                      |  |  |  |
|                                                                                  |            |                                             |                |               |               |                      |                                                                                                    |                            |                      |  |  |  |
| View: All tasks                                                                  | Cell=AIMO  | CPWD014Cell, Profile=B                      | MPCDmgrNed     |               |               |                      |                                                                                                    |                            |                      |  |  |  |
| Welcome                                                                          | Applicati  | on servers                                  |                |               |               |                      |                                                                                                    |                            | 1                    |  |  |  |
| E Guided Activities                                                              | Applic     | ation servers                               |                |               |               |                      |                                                                                                    |                            |                      |  |  |  |
| Servers                                                                          | Use th     | his page to view a list                     | of the applica | on servers in | n your enviro | nment and the status | of each of these ser                                                                                                    | vers. You can also use thi | s page to change the |  |  |  |
| New server                                                                       | status<br> | forescer                                    | in server.     |               |               |                      |                                                                                                    |                            |                      |  |  |  |
| Server Types                                                                     | 8 Pre      | nerences                                    | . 11           |               | 1             |                      | and the second second sec |                            |                      |  |  |  |
| <ul> <li>WebSphere application servers</li> <li>WebSphere providences</li> </ul> | Net        | w Delete Tem                                | plates         | art Stop      | Restart       | ImmediateStop        | Terminate                                                                                                    |                            |                      |  |  |  |
| Generic servers                                                                  |            | 0077                                        |                |               |               |                      |                                                                                                    |                            |                      |  |  |  |
| Version 5 JMS servers                                                            | Select     | Name 🛟                                      | Nod            | \$            | Host I        | Vame 🗘               | Version 🗘                                                                                                    | Cluster Name 🗘             | Status 🗘             |  |  |  |
| <ul> <li>WebSphere MQ servers</li> <li>Web servers</li> </ul>                    | You        | You can administer the following resources: |                |               |               |                      |                                                                                                    |                            |                      |  |  |  |
| € Clusters                                                                       |            | BPM.AppTarget.BPM                           | ode2.0 BPM     | lode2         | aimcp         | wd017.pbm.ihost.com  | ND 8.0.0.3                                                                                                    | BPM.AppTarget              | ÷                    |  |  |  |
| Deployment Environments                                                          |            |                                             |                |               |               | -                    | BPMAPC 8.0.0.0                                                                                                    |                            |                      |  |  |  |
| DataPower                                                                        |            | BPM.AppTarget.BPMI                          | ode3.0 BPM     | ode3          | aimcp         | wd008.pbm.ihost.com  | ND 8.0.0.3<br>BPMAPC 8.0.0.0                                                                                                    | BPM.AppTarget              | 7                    |  |  |  |
| Core Groups     Applications                                                     |            | BPM.Messaging.BPM                           | lode2.0 BPM    | lode2         | aimcp         | wd017.pbm.ihost.com  | ND 8.0.0.3<br>BPMAPC 8.0.0.0                                                                                                    | BPM.Messaging              | *                    |  |  |  |
| Jobs                                                                             |            | BPM.Messaging.BPM                           | lode3.0 BPM    | lode3         | aimcp         | wd008.pbm.ihost.com  | ND 8.0.0.3<br>BPMAPC 8.0.0.0                                                                                                    | BPM.Messaging              | *                    |  |  |  |
| Services                                                                         |            | EPM.Support.EPMNo                           | e2.0 BPM       | lode2         | aimcp         | wd017.pbm.ihost.com  | ND 8.0.0.3<br>BPMAPC 8.0.0.0                                                                                                    | BPM.Support                | *                    |  |  |  |
| e Resources                                                                      |            | BPM.Support.BPMNo                           | e3.0 BPM       | lode3         | aimcp         | wd008.pbm.ihost.com  | ND 8.0.0.3                                                                                                    | BPM.Support                | *                    |  |  |  |
| l security                                                                       |            |                                             |                |               |               | lava i d             | BPMAPC 8.0.0.0                                                                                                    |                            |                      |  |  |  |
| ; Environment                                                                    |            | BPM.WebApp.BPMNo                            | BPM            | odeZ          | aimcp         | wdu17.pbm.ihost.com  | ND 8.0.0.3<br>BPMAPC 8.0.0.0                                                                                                    | BPM.WebApp                 | 3                    |  |  |  |
| Integration Applications                                                         |            | BPM.WebApp.BPMNo                            | de3.0 BPM      | lode3         | aimcp         | wd008.pbm.ihost.com  | ND 8.0.0.3                                                                                                    | BPM.WebApp                 | \$                   |  |  |  |
| System administration                                                            |            |                                             |                |               |               |                      | BPMAPC 8.0.0.0                                                                                                    |                            |                      |  |  |  |
| Users and Groups                                                                 | Total      | 8                                           |                |               |               |                      |                                                                                                    |                            |                      |  |  |  |

When logging in to a process center administrative console and navigating to **Servers > Server types > WebSphere application servers**, the view is very similar. This slide again shows that two nodes with four clusters have been deployed. Here the node names are **BPMNode2** and **BPMNode3**.

| Web server - proce                                                            | ess cer    | nter                          |                               |           |                                               |      |         |
|-------------------------------------------------------------------------------|------------|-------------------------------|-------------------------------|-----------|-----------------------------------------------|------|---------|
| - Looke eventhy the same for                                                  |            |                               |                               |           |                                               |      |         |
| <ul> <li>Looks exactly the same for</li> </ul>                                | process se | erver                         |                               |           |                                               |      |         |
| View: All tasks                                                               | Cell=AIMC  | PWD014Cell, Profile=BPMP      | CDmgrNode                     |           |                                               |      |         |
| Welcome                                                                       | Web serv   | ers                           |                               |           |                                               |      |         |
| Guided Activities                                                             | Webse      | ervers > webserver1           |                               |           |                                               |      |         |
| E Servers                                                                     | Use thi    | is page to configure a we     | b server that provides HTTP a | Ind HTTPS | support to application servers                |      |         |
| New server     Server Types                                                   | Runtin     | ne Configuration              |                               |           |                                               |      |         |
| WebSphere application servers     WebSphere proxy servers     Generic servers | Ger        | neral Properties              |                               | Config    | uration settings                              |      |         |
| Version 5 JMS servers WebSphere MQ servers Web servers                        |            | Veb server name<br>vebserver1 |                               | -         | Web Server Virtual Hosts<br>Global Directives |      |         |
| € Clusters                                                                    | E E        | ype                           |                               | Additi    | onal Properties                               |      |         |
| Deployment Environments     DataPower     Core Groups                         | + 8        | Port<br>80                    |                               | -         | Log file<br>Configuration File                |      |         |
| Applications                                                                  | •          | Web server installation lo    | cation                        |           | Plug-in properties                            | ant  |         |
| Jobs                                                                          |            | opt/IBM/BPM/HTTPServer        |                               |           | Custom properties                             |      |         |
| E Services                                                                    | *          | Configuration file name       | (and (based Filts             |           | Ports                                         |      |         |
| Pasourras                                                                     |            | opt/18M/8PM/HTTPServer        | cont/ httpd. Edit             |           | Dark Name                                     | Deat | Details |
| Casult                                                                        |            |                               |                               |           |                                               | POR  | Decens  |
| - Secondy                                                                     | A          | oply OK Reset (               | Cancel                        |           | WEBSERVER_ADDRESS                             | 000  |         |
| ± Environment                                                                 | _          |                               |                               |           | WEBSERVER_ADMIN_ADDRESS                       | 0000 |         |

When logging in to a process center administrative console and navigating to **Servers > Server types > Web servers**, the HTTP server is shown. Note that port 80 is used (as was seen earlier when connecting the Integration Designer to the process center). The process server HTTP server view looks the same as this slide.

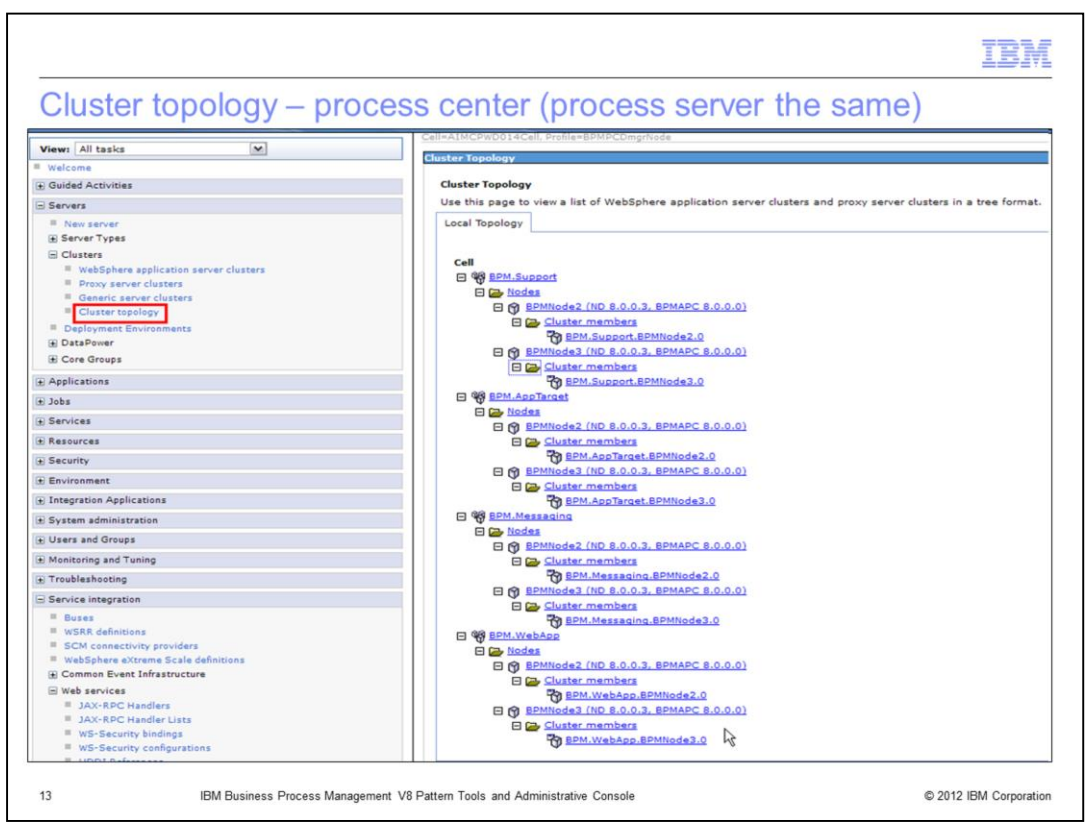

When logging in to a process center administrative console and navigating to **Servers > Clusters > Cluster Topology**, the process center cluster topology is shown. The process server cluster topology looks very much the same, except the node names are different.

| Users – process                            | s center         |                   |                     |                   |        |                                          |                          |  |  |
|--------------------------------------------|------------------|-------------------|---------------------|-------------------|--------|------------------------------------------|--------------------------|--|--|
| <ul> <li>Process server has the</li> </ul> | e same users     |                   |                     |                   |        |                                          |                          |  |  |
| View: All tasks                            | Manage U         | sers              |                     |                   |        |                                          |                          |  |  |
| Welcome                                    | Manage U         | sers              |                     |                   |        |                                          |                          |  |  |
| e Guided Activities                        |                  |                   |                     |                   |        |                                          |                          |  |  |
| Servers                                    | Search           | for Users         |                     |                   |        |                                          |                          |  |  |
| Applications                               | Search<br>User I | by *Search f      | or + Maximum res    | ults              |        |                                          |                          |  |  |
| Jobs                                       | Searc            | h                 | 1                   |                   |        |                                          |                          |  |  |
| Services                                   |                  |                   | L                   |                   |        |                                          |                          |  |  |
| Resources                                  | 8 users          | matched the searc | n criteria.         | line              |        |                                          |                          |  |  |
| Security                                   | Cre              | Jerete 3          | select select an ac | aon               |        |                                          |                          |  |  |
| Environment                                | Select           | User ID           | First name          | Last name         | E-mail | Unique Name                              |                          |  |  |
| Integration Applications                   |                  | bpmAuthor         | bpmAuthor           | bpmAuthor         |        | uid=bpmAuthor,o=default                  | WIMFileBasedRealm        |  |  |
| System administration                      |                  | tw admin          | tw_admin            | tw_admin          |        | uid=tw_admin,o=defaultWIMFileBasedRealm  |                          |  |  |
| Users and Groups                           |                  | tw author         | tw_author           | tw_author         |        | uid=tw_author,o=defaultWIMFileBasedRealm |                          |  |  |
| Administrative user roles                  |                  | tw portal admin   | tw_portal_admin     | tw_portal_admin   |        | uid=tw_portal_admin,o=de                 | efaultWIMFileBasedRealm  |  |  |
| Administrative group roles                 |                  | tw runtime server | tw_runtime_server   | tw_runtime_server |        | uid=tw_runtime_server,o=                 | defaultWIMFileBasedRealm |  |  |
| Manage Groups                              |                  | tw user           | tw_user             | tw_user           |        | uid=tw_user,o=defaultWIN                 | 1FileBasedRealm          |  |  |
| Monitoring and Tuning                      |                  | tw webservice     | tw webservice       | tw webservice     |        | uid=tw webservice,o=defa                 | ultWIMFileBasedRealm     |  |  |
| Troubleshooting                            |                  | virtuser          | virtuser            | virtuser          |        | uidaviduser.oadefaultWIN                 | FileBasedRealm           |  |  |
| Service integration                        |                  | THE STORE         |                     |                   |        | and an integration of a direction        |                          |  |  |
|                                            | Pa               | ge 1 of 1         |                     |                   |        | Total: 8                                 |                          |  |  |

When logging in to a process center administrative console and navigating to **Users and Groups > Manage Users**, the default users created are displayed. Again, for the process server, the same default users are seen.

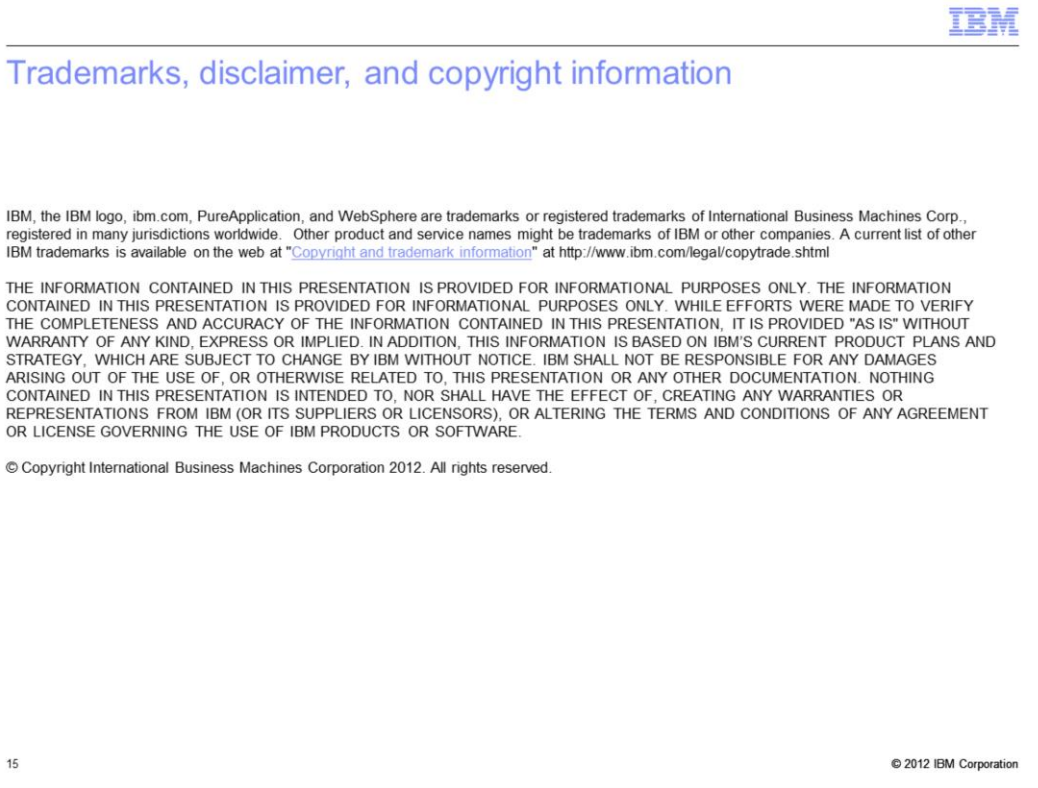